Using Our New Volunteer Information Center

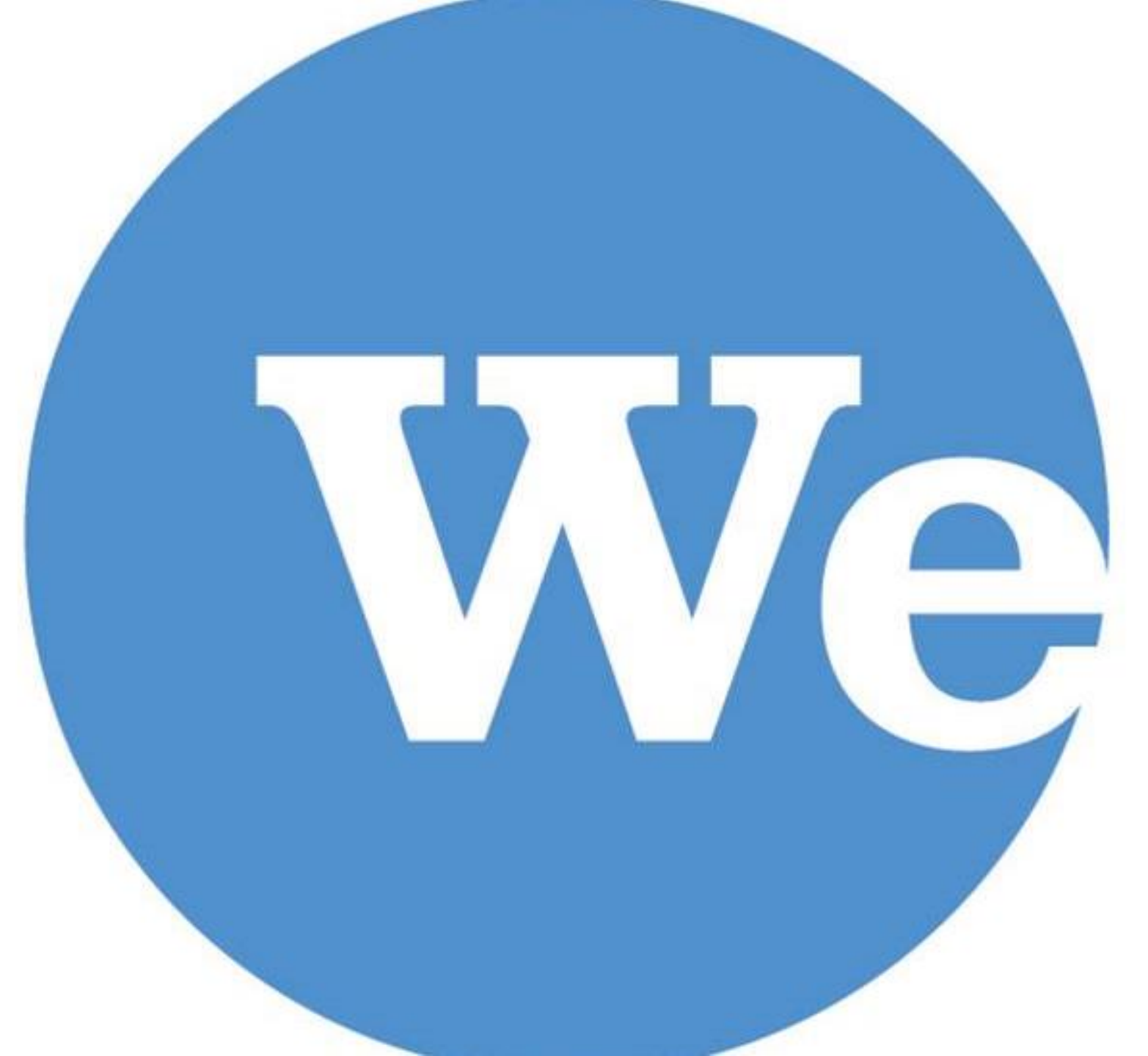

Access Volunteer Information Center via Website or direct VicNet Link

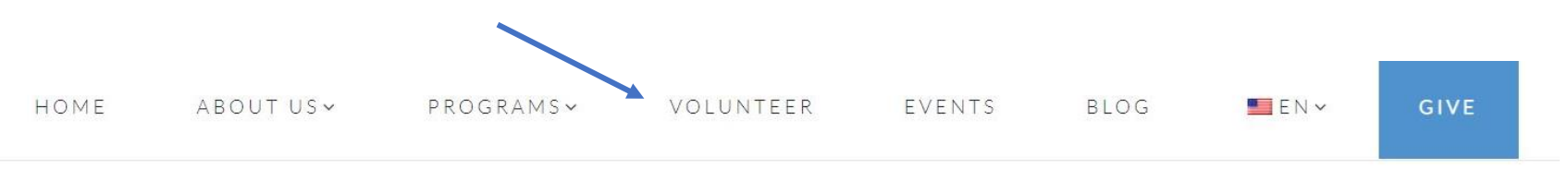

## Volunteering with Wesley-Rankin

Wesley-Rankin Community Center is grateful to work with amazing volunteers who dedicate their time and passion to our West Dallas Community.

Interested in volunteering?

- Volunteers must be 14 years or older
- Adults over 18 must complete a background check
- All volunteers must complete our MinistrySafe Training and Volunteer Orientation

Questions? Email volunteer@wesleyrankin.org

Current volunteers visit the Volunteer Information Center to view your schedule, update personal information, check your service records, and much more!

Volunteer Information Center

## Using your email and password to log in.

| Wesley Rankin<br>Community Center                                        | Login |
|--------------------------------------------------------------------------|-------|
| Enter your email address and your volunteer information center password. |       |
| Login severina.ware@gmail.com<br>name:<br>Password:                      |       |
| Forget your password? Help   Need a password?                            |       |
| Go                                                                       |       |
| Close This Window   Privacy Policy                                       |       |
|                                                                          |       |

If you need assistance with email or password, contact Community Engagement Manager.

*The Volunteer Information Center allows for volunteers to do all of the following:* 

- View and manage your schedule
- Sign-up for vacant schedule openings
- Print your schedule
- Keep your personal information up-todate
- Post your hours
- *Receive news and messages from the volunteer office*
- Check your service records, and print your own service reports
- Change your VicNet password
- Opt-in or out of text messaging and update your message preferences

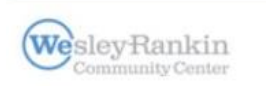

Volu

#### Volunteer information for Severina Ware

| Check your schedule                                      | News<br>Welcome to the Volunteer I                                                                                 | nformation Ce | enter. This new onli | ne <mark>f</mark> eature g |
|----------------------------------------------------------|----------------------------------------------------------------------------------------------------|---------------|----------------------|----------------------------|
| Post your hours                                          | with the volunteer program. You can check your schedule, post your volume much more: anytime, and from any device. |               |                      | ost your vol               |
| Check messages                                           | Watch this space for more volunteer news!                                                                          |               |                      |                            |
| Text message opt-in                                      | Your Assignments                                                                                                   |               |                      |                            |
|                                                          | Afterschool Program (Assign                                                                                        | ned)          |                      |                            |
| Statistics<br>Overall                                    |                                                                                                    |               |                      |                            |
| Volunteers: 107                                          |                                                                                                    |               |                      |                            |
| Cumulative hours of<br>service: 616<br>(as of yesterday) |                                                                                                    |               |                      |                            |

Close This Window | Privacy Policy

# Scheduling

*Click on My Schedule and select which date you would like to volunteer.* 

*Note:* Any dates without a HELP WANTED bubble means we DO NOT have volunteer shifts for that date.

#### Volunteer information for Severina Ware

Home Mail My Profile My Schedule My Service History Time Sheet Account

#### Instructions

Use the next and previous options to move to a different date range.

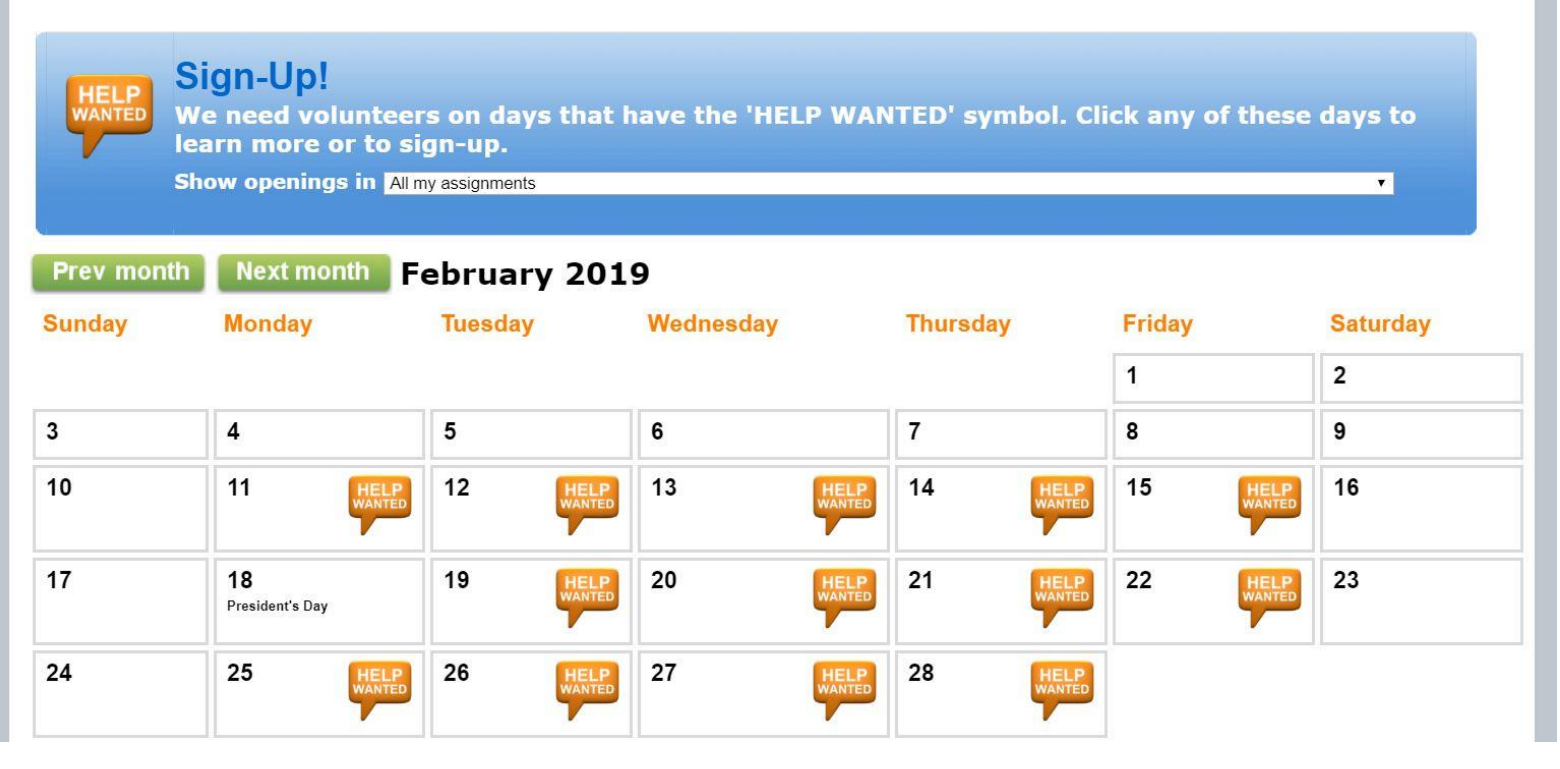

After selecting a date, you will see all of our volunteer options available.

*Select Schedule me for the volunteer slot you are interested in.* 

#### Volunteer information for Severina Ware

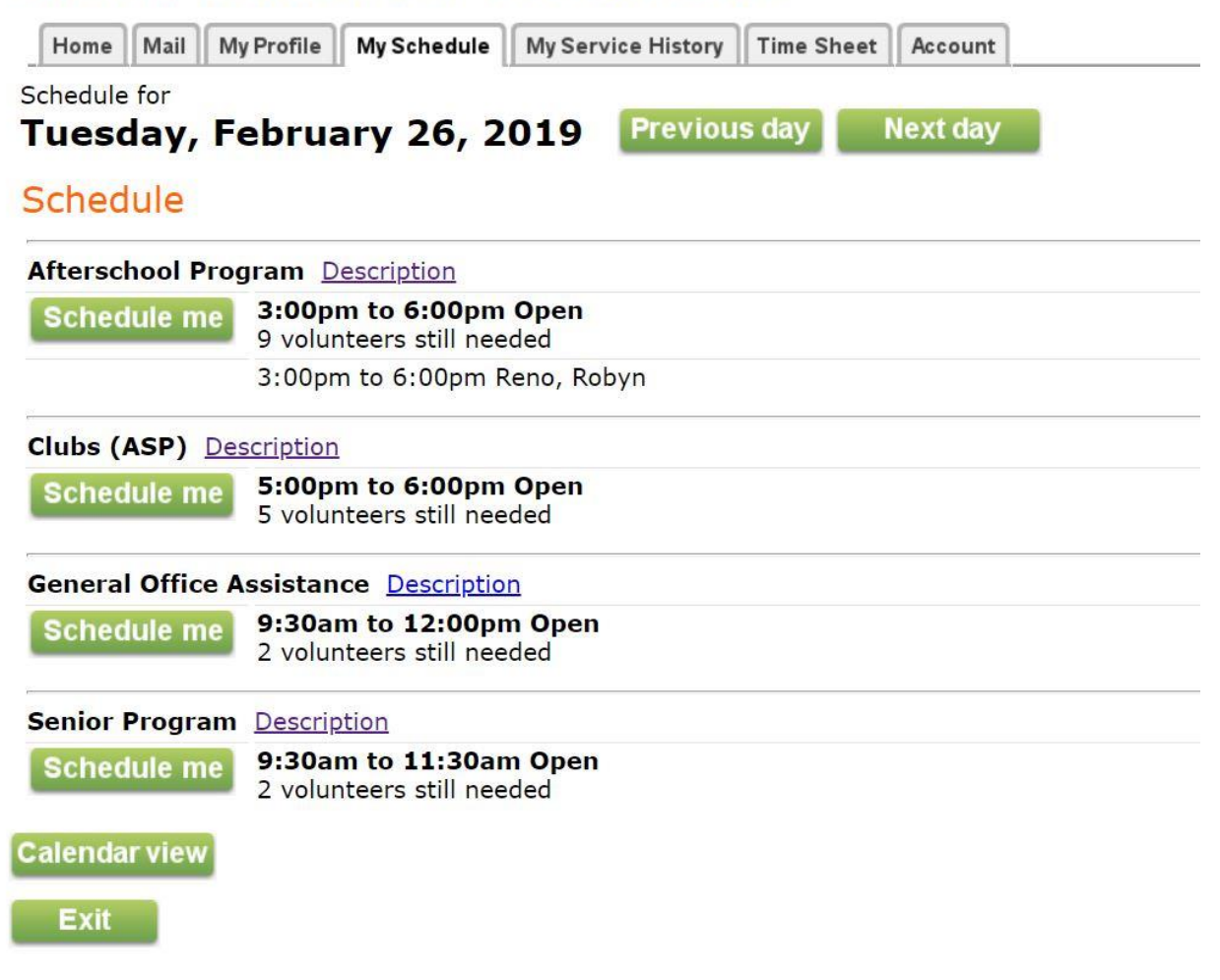

You will be asked if the selected shift is correct.

Select **Yes** and proceed to the next screen.

### Volunteer information for Severina Ware

|      |      |            | 1           |                    |            |         |
|------|------|------------|-------------|--------------------|------------|---------|
| Home | Mail | My Profile | My Schedule | My Service History | Time Sheet | Account |

#### Sign-Up! Schedule yourself for volunteer duty for our afterschool program!

#### You are signing-up to serve:

Date: Tuesday, February 26, 2019 Assignment: Afterschool Program From: 3:00pm To: 6:00pm

#### Is this correct?

Exit

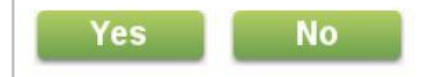

Your shift will be confirmed.

Select **Continue** to return to the main calendar.

## Volunteer information for Severina Ware

| Home Mail My Profile My Schedule | My Service History Time She | et Account |
|----------------------------------|-----------------------------|------------|
|----------------------------------|-----------------------------|------------|

## Sign-Up!

Schedule yourself for volunteer duty for our afterschool program!

### Thank you! You are signed-up to serve:

Date: Tuesday, February 26, 2019 Assignment: Afterschool Program From: 3:00pm To: 6:00pm

#### Continue

Exit

Your shift will show up on your calendar.

You can continue scheduling as many shifts as you would like.

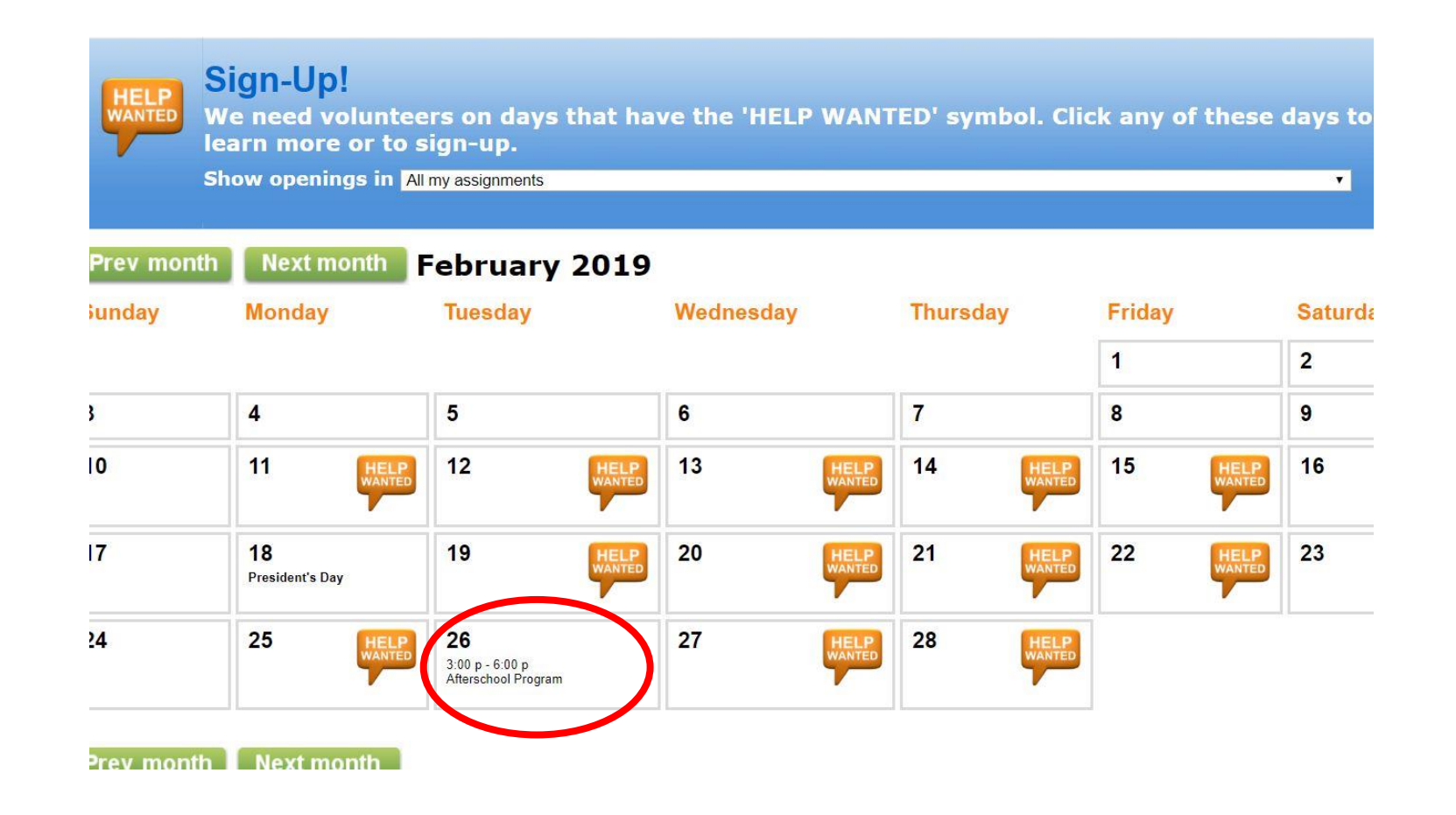

## Removing Yourself from Shift

*If you cannot make it to your scheduled shift, you can remove yourself up to 48 hours before.* 

Select the date of the shift and choose **Remove me**. That shift will be removed from your calendar and we will be notified of the change.

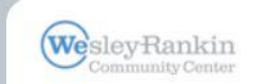

#### Volunteer information for Severina Ware

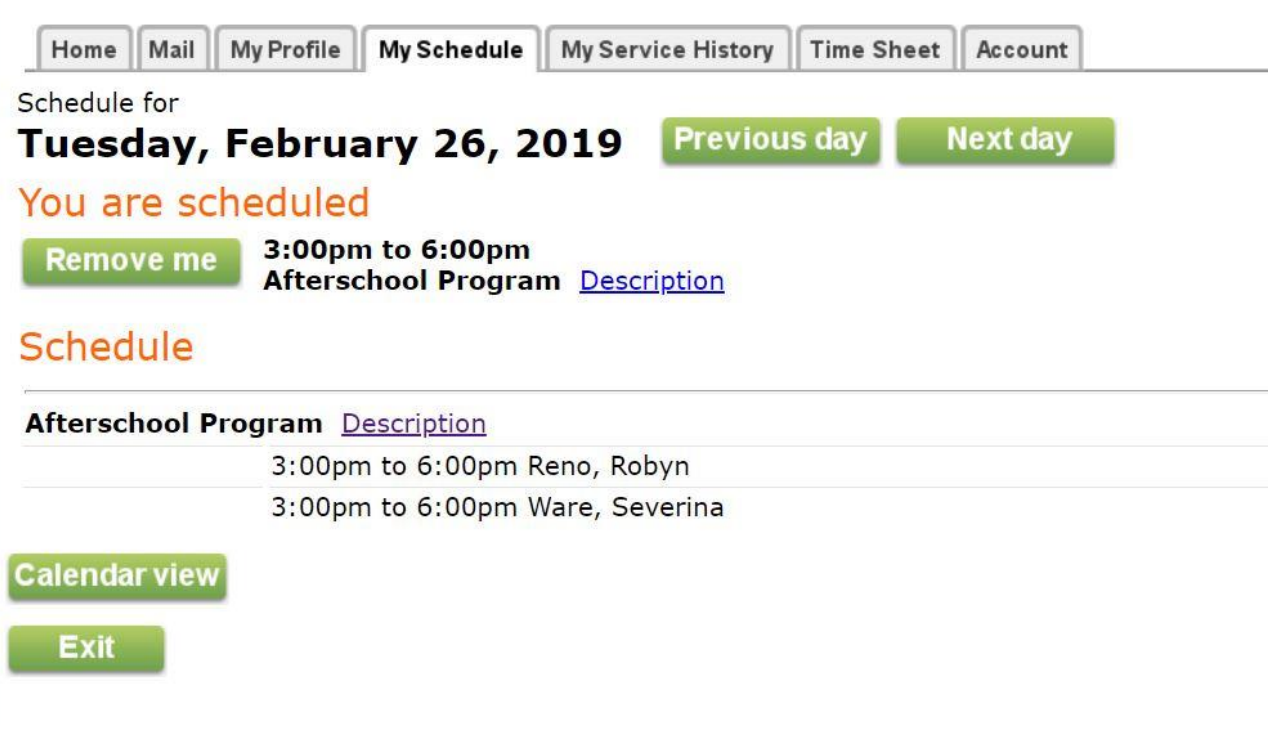

# Questions?

Contact Severina Ware, Community Engagement Manager severina@wesleyrankin.org